A destination de l'ensemble des utilisateurs

# JENJI - OUTIL DE NOTE DE FRAIS

CRÉATION DE VOTRE MISSION AJOUT DES DEPENSES AJOUT DE VOTRE RIB AJOUT D'UN VEHICULE

Le service Financier de la Fédération Française de Voile

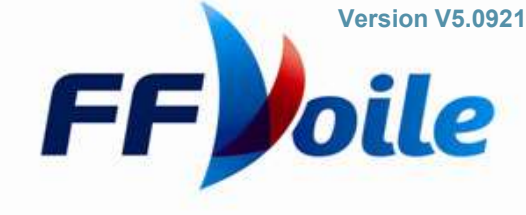

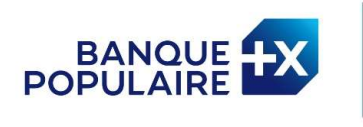

PARTENAIRE OFFICIEL

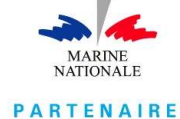

ARTENAIRE FÉDÉRAL

#### **Création du Compte**

Le compte est crée sur la page => <u>https://app.jenji.io/join/ffvoile</u>

#### L'application JENJI est disponible

- 1. Apple Store
- 2. Google Store

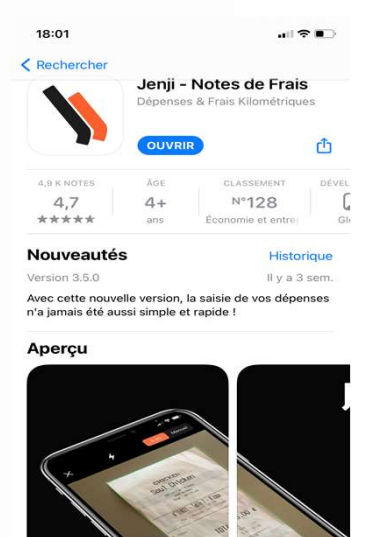

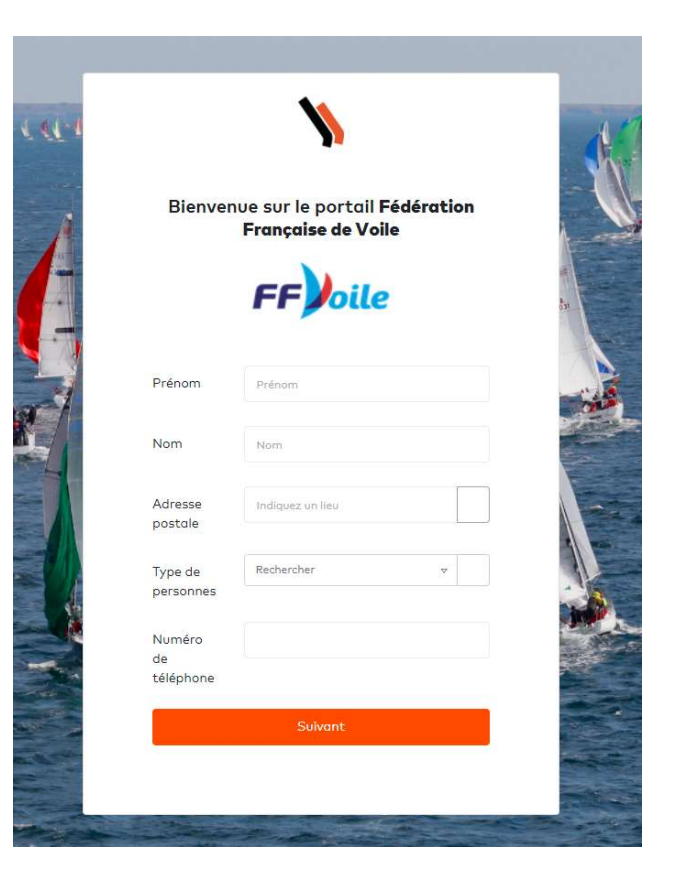

L'ajout de justificatif étant encore plus facile sur l'application, nous vous recommandons donc de la télécharger.

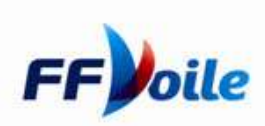

## **Création d'une MISSION**

Rappel du lien de Connexion => <u>https://app.jenji.io/expense-request/self</u>

Afin de pouvoir vous faire rembourser, le première étape est de créer une mission

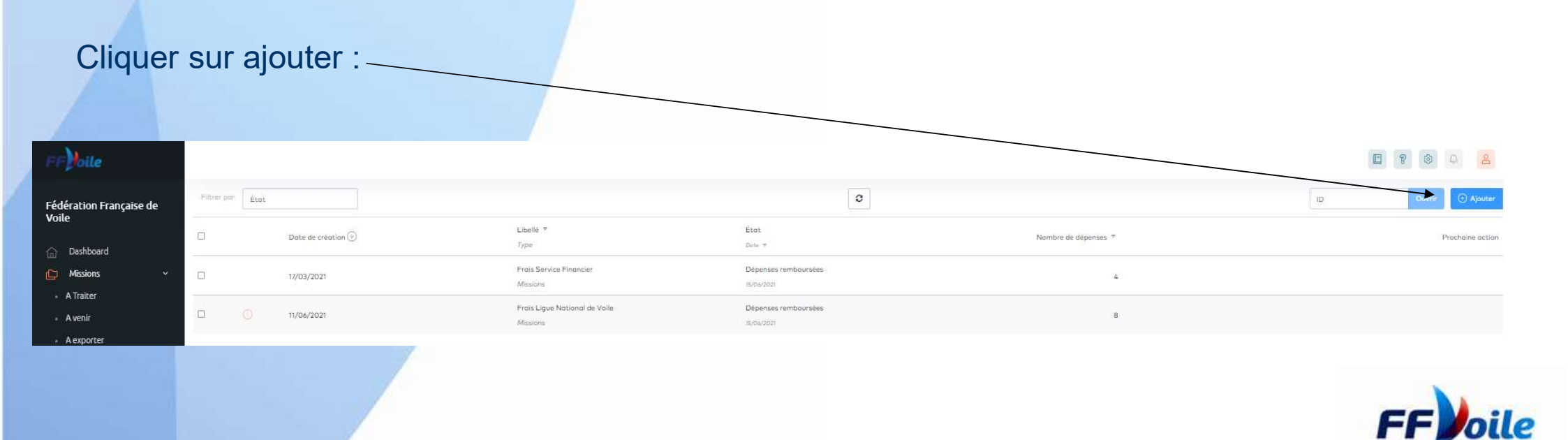

#### **Création d'une MISSION**

#### Renseigner les champs de la Mission

| Création         |                                                             |    |
|------------------|-------------------------------------------------------------|----|
| Libelié          |                                                             |    |
| Collaborateur    |                                                             |    |
| Date de création | 21/09/2021                                                  |    |
| Commentaire      |                                                             |    |
|                  |                                                             | 11 |
| Activité         |                                                             |    |
| Service          | Rechercher                                                  | ×  |
| Assistant(e)     | Rechercher                                                  | ×  |
| Montant total    |                                                             |    |
| Fichiers         | Faites glisser un ficher à ajouter ou cliquez pour uploader |    |
| Fichiers         | Foites glisser un ficher à ajouter ou cliquez pour uploader |    |

Libellée : Champ permettant de définir la mission pour laquelle vous avez des frais ( Ex : Championnat Engie Kite Tour – La Rochelle )

Commentaire : Champ permettant de donner des précisions sur votre déplacement. (Champ Facultatif)

Activité : Champ Permettant de spécifier un champ d'activité ; Ex : Série NACRA ( Champ Obligatoire )

Service : Champ Obligatoire permettant de définir le service pour lequel vous réalisez la mission ; exemple : BOUTIQUE / DCP Habitable / Haut Niveau Equipe de France ).

Assistante : Champ Obligatoire définissant l'assistante en charge de votre déplacement

Montant Total : Champ Calculé automatiquement (Ne rien Saisir)

Fichiers : Ne déposer aucun fichier sur cet onglet.

Une fois votre mission crée : vous pouvez ajouter des frais avec la procédure dans les pages suivantes,

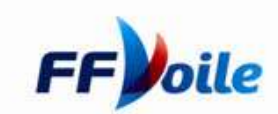

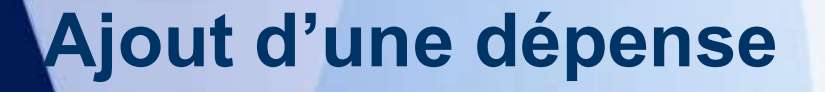

#### Cliquer sur :

-> Saisir une Dépense

Vous aurez les trois options suivantes possibles :

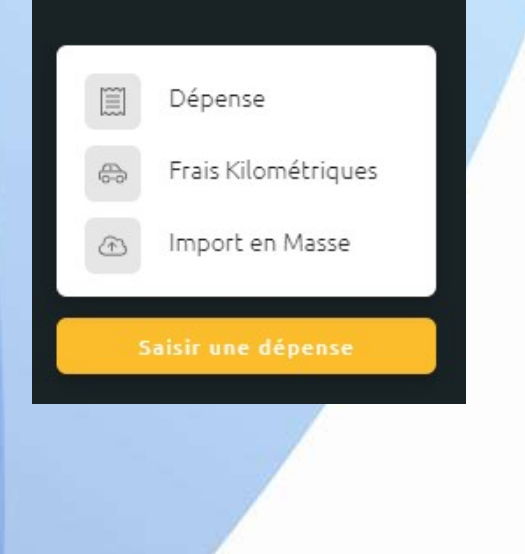

|            | FF          | Doile                     |  |
|------------|-------------|---------------------------|--|
|            | Féd<br>Voil | ération Française de<br>e |  |
|            | 命           | Dashboard                 |  |
|            | C           | Missions                  |  |
|            | Ø           | Dépenses                  |  |
|            | $\triangle$ | Alertes                   |  |
|            | 经           | Exports                   |  |
|            |             |                           |  |
|            |             |                           |  |
|            |             |                           |  |
|            |             |                           |  |
|            |             |                           |  |
|            |             |                           |  |
|            |             |                           |  |
|            |             |                           |  |
|            |             |                           |  |
|            |             |                           |  |
|            |             |                           |  |
|            |             |                           |  |
| $\searrow$ | -           | Saisir une dépense        |  |
|            |             |                           |  |

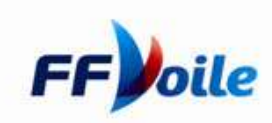

## Ajout d'une dépense

Vous arriverez sur la page suivante, et vous devrez déposer le fichier en format PDF ou une Image JPEG de votre justificatif.

L'application mobile permet d'enregistrer directement le justificatif depuis votre appareil photo.

| Fédération Française de Cole   Dashboard   Missions   Oépenses   Oépenses   Alertes   Exports | In the transmission of the transmission of |      |
|-----------------------------------------------------------------------------------------------|----------------------------------------------------------------------------------------------------|------|
| Salsir une dépense                                                                            |                                                                                                    | oile |

## Ajout d'une dépense

L'application va scanner votre ticket et préremplir en fonction des informations trouvées les champs de la dépense

| TEL: 01                                           | 5 PARIS                           | Pers                                                             |  |
|---------------------------------------------------|-----------------------------------|------------------------------------------------------------------|--|
| 05-01-2021<br>Duplicata N_2                       | 45 57 64 25<br>10:16:59<br>POS# 1 | I France e<br>Teau ITC teau ITC<br>14.00 e<br>Moyeen de potement |  |
| VENDEUR (1) Vendeur<br>1 x GALETTE<br>N. LIGNES 1 |                                   | Containt<br>Voyope at déplocement<br>Masions                     |  |
| NATE STATE                                        | DUFIL 14,00                       | Voyope et déplocement                                            |  |
| %TVA<br>(3) 5,50 %                                | HT TVA EUR<br>13,27 0.73          | Numéro de ticles popier<br>Activité                              |  |
| 11/1700                                           | 13,27 0,73                        | Commentaire                                                      |  |
| DUPLICATA DU 05-01-202<br>(T2) Ticket 90466/1     | 21 A 10:16:58<br>Ticket           | Togs                                                             |  |
| Operateur : (1) Vendeu<br>Vendeur : (1) Vendeu    | ır #1<br>ır #1                    | Annular Cider                                                    |  |

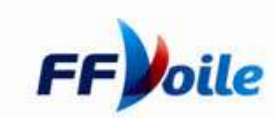

#### Ajout d'une dépense

Vous devrez remplir les champs suivants :

Notez que la fonction « SCAN » rempliera automatiquement certains champs.

Vendeur : Le nom du commerçant vous ayant délivré un ticket.

Date : Date du Ticket Pays : Pays de la dépense Devise : Devise de la dépense

Total TTC : Montant avec l'ensemble des taxes = Montant dépense Total HT : Montant sans les taxes Montant TVA : Montant des Taxes

La fonction scan reconnait à presque 100% ces champs.

Catégorie : Catégorie de la dépense ex : Voyages & Déplacements <u>Mission : Permet de relier votre dépense à la mission que vous venez de créer</u> <u>Cette étape est le plus importante pour assurer le remboursement.</u>

Voyages & Déplacements : Il s'agit de la sous catégorie que vous avez sélectionner

Numéro de Ticket Papier : Permet de codifier vos justificatifs par numéro ( ex : 1 / 2 / ... ) Activité : Champ en fonction de vos besoins de précisions Commentaire : Champ Facultatif en fonction de vos besoins de précisions Tags : Champ Facultatif en fonction de vos besoin de groupement.

Les champs Activité / Commentaire & Tags : peuvent être demandé spécifiquement à chaque service

| Verideut<br>MADAME SALIMA MOUZOURI |                     |       | Dota<br>05/01/2021 |                 |
|------------------------------------|---------------------|-------|--------------------|-----------------|
| Poys<br>France                     |                     |       | Devise<br>€        |                 |
| Total TTG<br>14.00                 | € Total HT<br>13,27 | e     | TVA<br>0,73        | i.              |
| Moyen de poiement                  |                     |       |                    |                 |
| Catégorie<br>Voyage et déplacement |                     |       |                    |                 |
| Missions                           |                     |       |                    |                 |
| Voyage et déplacement              |                     |       |                    |                 |
| Numéro de ticket popier            |                     |       |                    |                 |
| Activité                           |                     |       |                    |                 |
| Commentaire                        |                     |       |                    |                 |
| C Refacturable                     |                     |       |                    |                 |
| Tags                               |                     |       |                    |                 |
|                                    | Annu                | Créer |                    |                 |
|                                    |                     |       | F                  | F <b>V</b> oile |

#### Validation de votre Mission

Lorsque vous avez saisi l'ensemble des justificatifs/ dépenses de votre mission, vous devez cliquer sur l'onglet mission et vous aurez le visuel suivant :

| Mes N       | Mis | sions              |                                                   |                                |                      |                                  |
|-------------|-----|--------------------|---------------------------------------------------|--------------------------------|----------------------|----------------------------------|
| Filtrer par | É   | tat                |                                                   | <b>c</b>                       |                      | Mes Missions ID Ouvrir 🧿 Ajouter |
|             |     | Date de création 🛞 | Libellé v<br>Type                                 | État<br>Dote v                 | Nombre de dépenses 🤟 | Prochaine action                 |
|             | D   | 17/03/2021         | Frais Servic <mark>e</mark> Financier<br>Missions | Clôturées<br>25/03/2021        | 4                    | Matthieu Poissonnier Lacroix + 1 |
| 0 (         |     | 29/03/2021         | Mission Inventoire<br>Missions                    | Création mission<br>29/03/2021 | 1                    | Soumettre Ouvrir                 |
|             |     |                    |                                                   |                                |                      |                                  |

Vous devrez cliquer sur soumettre afin que les services de la FFVoile puisse traiter votre remboursement

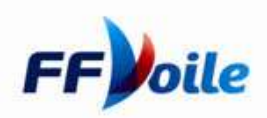

#### Validation de votre Mission

#### **INFORMATION COMPLEMENTAIRE**

- Votre mission passera ensuite par l'assistante du département de rattachement de votre dépense.
- En fonction du règlement financier de la Fédération Française de Voile votre mission sera approuvé par les différents niveaux hiérarchiques nécessaires.
- Le service Financier de la Fédération Française procédera à la vérification des justificatifs et ensuite au paiement de la Mission.

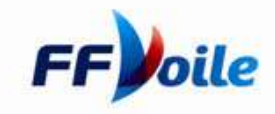

#### Ajout de votre R.I.B

Afin de pouvoir obtenir votre remboursement, un RIB est nécessaire. Vous pouvez saisir celui-ci directement depuis votre espace.

- 1. Cliquer sur votre Nom
- 2. Cliquer sur Configuration
- 3. Puis dans le nouvel onglet sur « Coordonnées Bancaires »

| 🗐 Dash  | board Votre (   | compte | Profil | Coordonnées bancaires |
|---------|-----------------|--------|--------|-----------------------|
| Miss    | ions Profil     |        |        | Login                 |
|         | Véhicules       |        |        | gabrie                |
| 🗍 Alert | Intégration     | 5      |        | Prénom                |
| Dépe    | Délégation      | 5      |        | Gabrie                |
|         | r une Dépense 🔸 |        |        |                       |

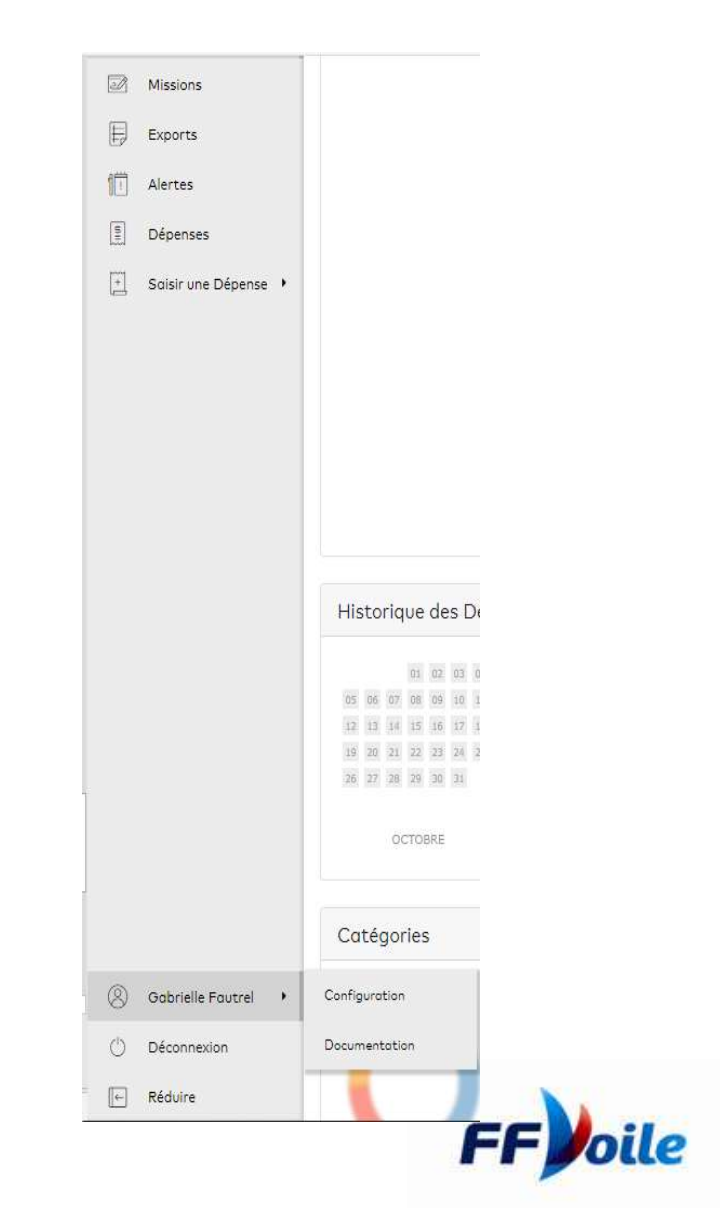

#### Ajout de votre R.I.B

Cliquer en haut à droite sur l'émoticone

#### 06 E 🤋 🗳 🔒 Doile 0 Piltrer par État ID . Fédération Française de Voile Libellé T État Date de création 🛞 Nombre de dépenses T Type Dote 🔻 oile Paramètres × Puis cliquer sur « Coordonnées Bancaires » Général Véhicule Coordonnées bancaire Intégrations Enfin il faut saisir votre RIB Coordonnées bancaires es bancaires sont stockées de manière chiffrée et sécurisée dans un espace dédié à votre entrepris

IBAI BIC

8

puis sur « Profil & Préférences »

Prochaine action

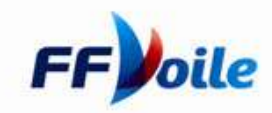

## Ajout de votre R.I.B

L'IBAN pour une banque française est de ce type : FRXX XXXX XXXX XXXX XXXX XXXX XXXX (27 Caractères) Le SWIFT est sur 8 ou 11 caractères ex : BNPAFRPP ou BNPAFRPPPAR pour la BNP PARIBAS

| Renseigner ici votre IBAN   | permettra à votre entreprise de généro | er les virements SEPA de vos rembou | rsements.       |  |
|-----------------------------|----------------------------------------|-------------------------------------|-----------------|--|
| Vos Coordonnées bancaire    | s sont stockées de manière chiffrée et | sécurisée dans un espace dédié à vo | tre entreprise. |  |
| IBAN                        |                                        |                                     |                 |  |
|                             |                                        |                                     |                 |  |
| BIC                         |                                        |                                     |                 |  |
| Supprimer les coordonnées l | ancaires                               |                                     |                 |  |

## Ajout d'un véhicule

De façon identique à votre RIB, dans l'onget « Profil & Préférences » Vous pouvez cliquer sur « Véhicules ».

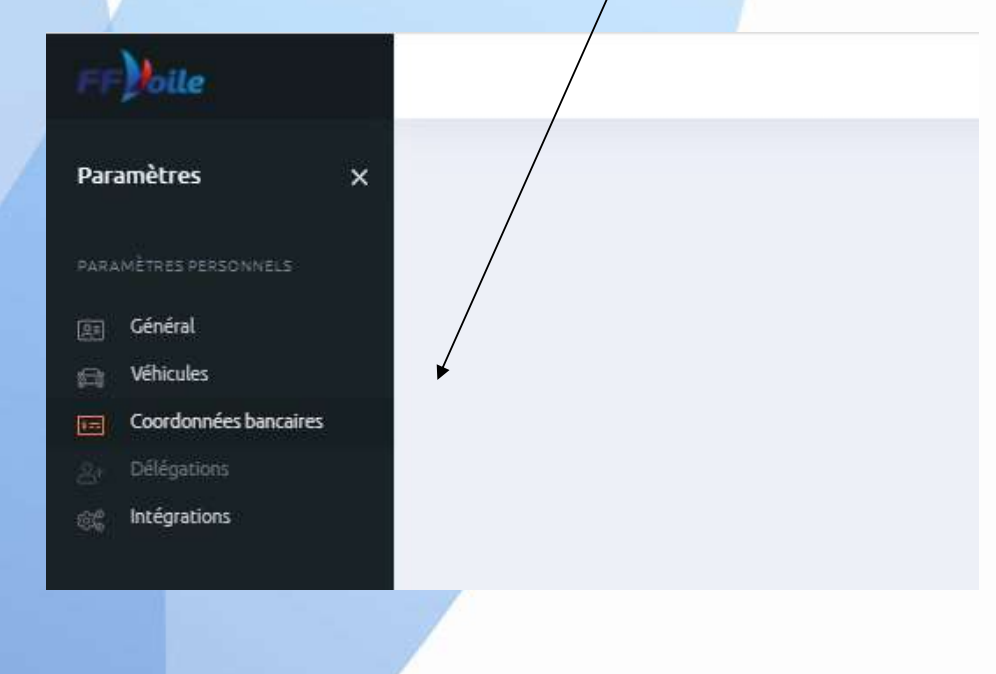

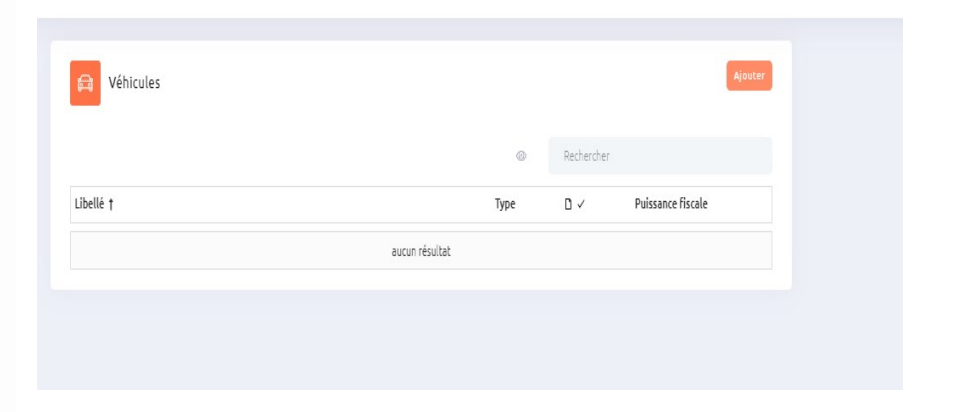

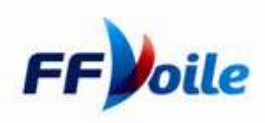

### Ajout d'un véhicule

Ensuite Cliquer sur « Ajouter un Véhicule »

- Joindre la Photo de la Carte Grise du Véhicule
- Libellé = Immatriculation de votre Véhicule
- Puissance Fiscale = Champ P.6 de votre Carte Grise

**a** 

Véhicules

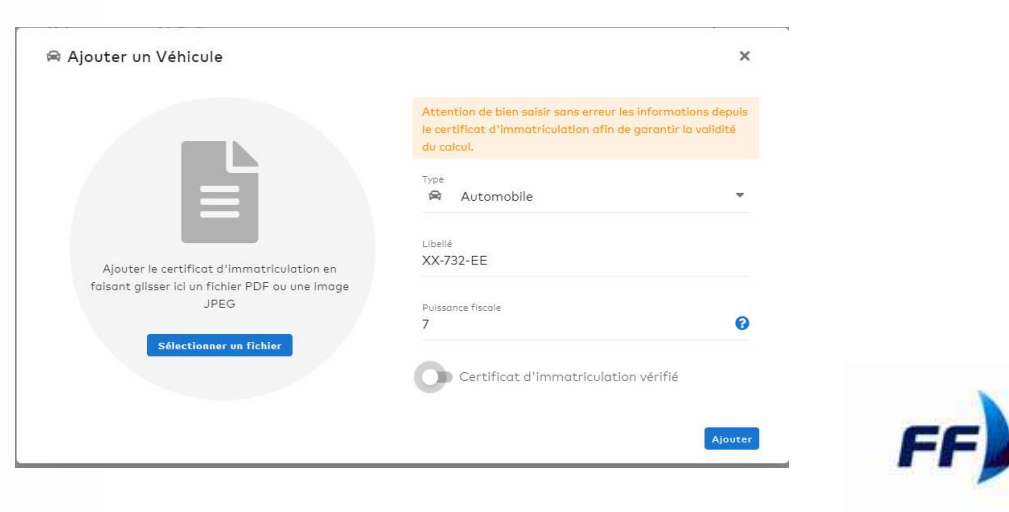